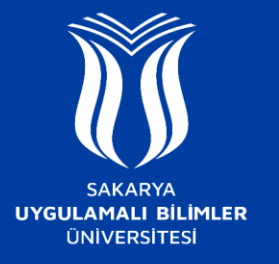

## EDUROAM AĞINA NASIL BAĞLANILIR ?

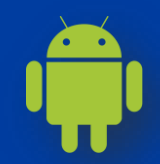

## ANDROID

- Cihazınızda Ayarlar > Kablosuz Bağlantı (Wİ-Fİ) ayarları açılır ve "eduroam" ağını seçilir.
- EDUROAM bağlantı ayarları seçeneklerinde
- EAP yönetimi TTLS seçilmesi
- 2. Aşama için kimlik doğrulaması PAP seçilmesi
- CA sertifikası **Doğrulama** olarak seçilmesi
- Kimlik alanına Kurum Mail Adresi yazılması
- Şifre alanına **SABİS** Şifresi yazılması gerekmektedir. Sonrasında Bağlan butonu ile girilen bilgiler onaylanarak **eduroam** ağına bağlantı sağlanır.

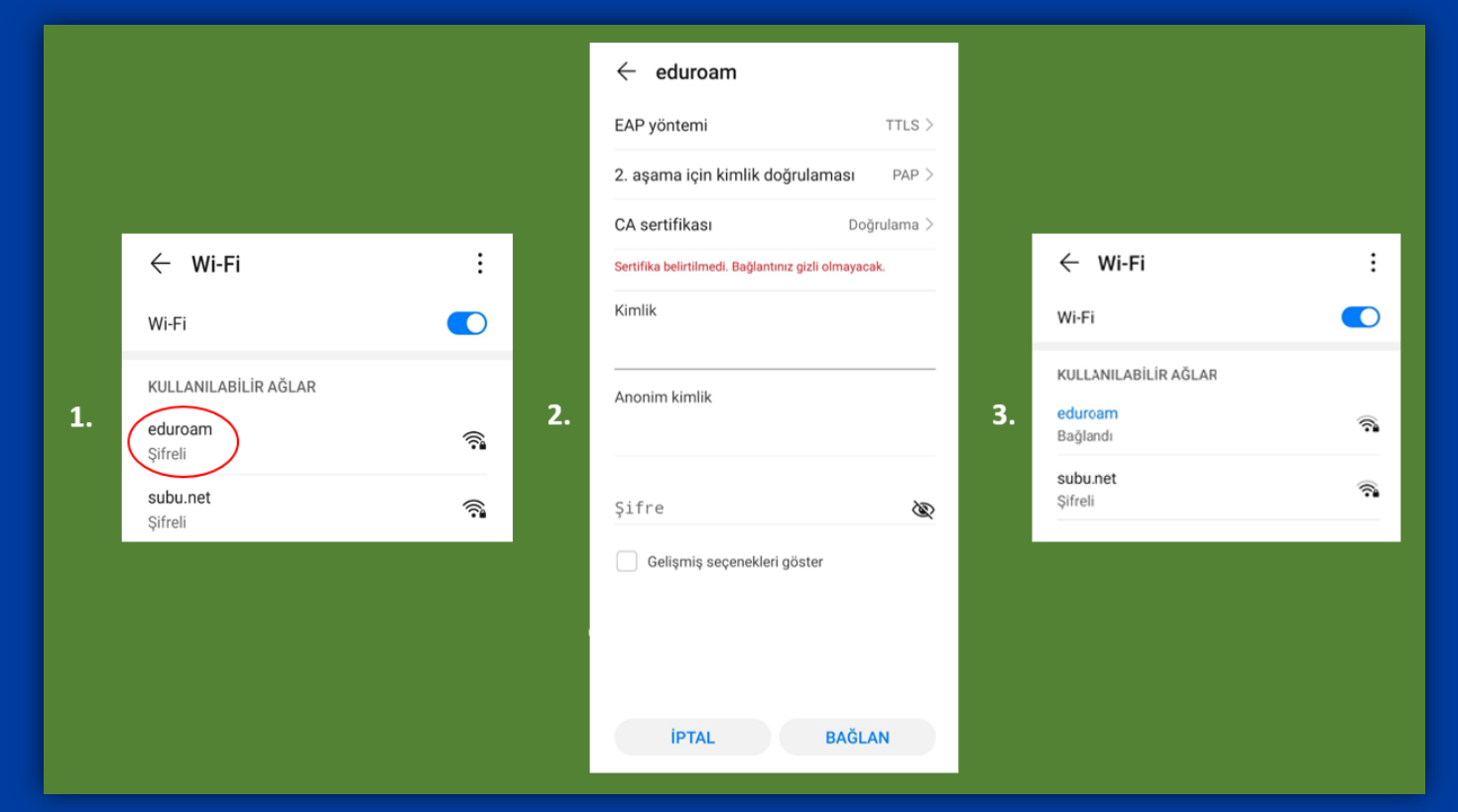